# epati

# Güvenlik Kuralları Yapılandırması

Ürün: Antikor v2 - Yeni Nesil Güvenlik Duvarı Yapılandırma Örnekleri

www.epati.com.tr

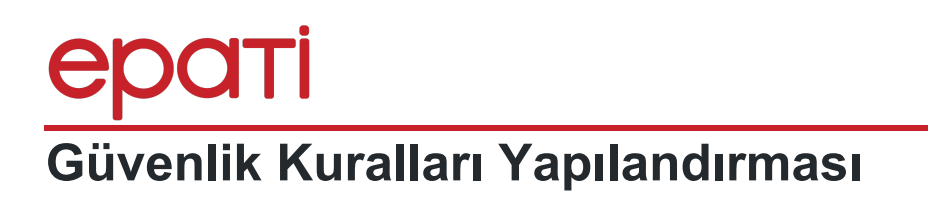

## Kısa Anlatım

Antikor NGFW istemcisinde istenmeyen herhangi bir IP ve/veya portun engellenmesinin nasıl yapılacağı anlatılmıştır.

### Network Şeması

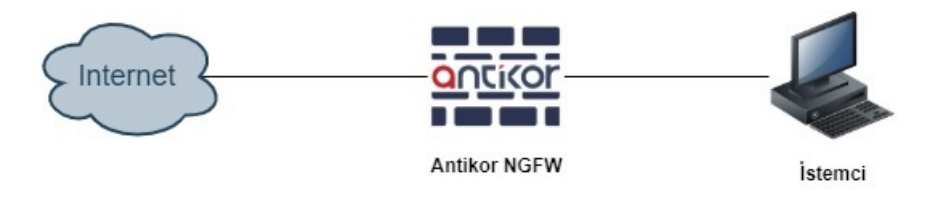

# Konfigürasyon

İlk olarak Güvenlik Ayarları menüsünün içinde bulunan Güvenlik Kuralları açılmalıdır.

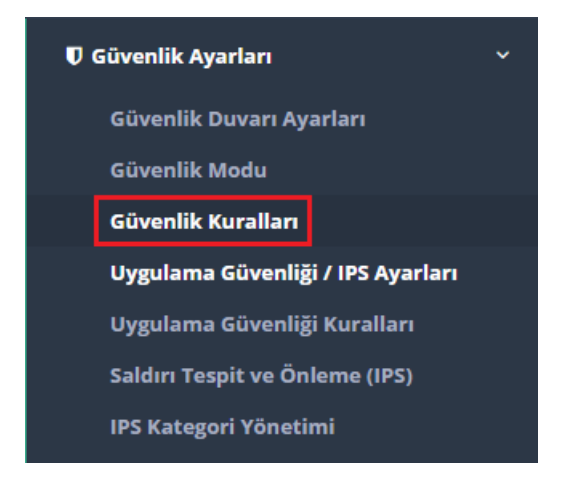

Güvenlik Kurallarında Ekle butonuna tıklanılmalıdır.

|                          | 8                                                                                    | antikor v2 NGFW                    | Sayfa ismi girmeye başlayın     | Q 🕞 Çıkış Yap 🚍               |
|--------------------------|--------------------------------------------------------------------------------------|------------------------------------|---------------------------------|-------------------------------|
|                          | Güvenlik Kuralları                                                                   |                                    |                                 |                               |
| admin<br>Antikor Admin 👻 | Güvenlik Kuralları                                                                   |                                    |                                 | 3 Yenile + Ekde               |
| R Gösterge Paneli        | XLS CSV PDF                                                                          | ⊞ Göster/Gizle ▼ Sayfa Baş         | ji Kayit Sayisi Tamam           | ▼ Filtrele 🖌 Filtreyi Temizle |
| 🗣 Tanımlamalar 🗸 🤇       | Sıra 🎚 Durum    Kaynak Adres    Kaynak Port    Hedef Adres    Hedef Port    Protokol | រាំ İşlem រាំ Network រាំ Açıklama | 🗄 İşlemler Hit Sayısı Toplam By | yte Geçerli State Sayısı      |
| ۵\$ Sistem Ayarları      |                                                                                      |                                    |                                 | Git                           |
| C Až Vandandum as        |                                                                                      |                                    |                                 |                               |

#### Örnek 1 (IP Adresini Engelleme/NATIı Geçirme)

- Genel Kurallar'da İşlem; Engelle seçildi ve Açıklama girildi.
- IP Kurallarında Kaynak Adres olarak istemcinin tabi olduğu LAN1 IP Bloğu (192.168.100.0/24) girildi.
- Hedef Adres olarak 212.101.122.34 IP adresi girildi.

- Protokol olarak IP seçildi.
- Network olarak Tümü seçildi.

```
Güvenlik Kuralları - Yeni Kayıt
```

| Genel Kurallar          |                                           | IP Kuralları |                                                                      |
|-------------------------|-------------------------------------------|--------------|----------------------------------------------------------------------|
| Sıra No                 |                                           |              | Listedekiler Hariç                                                   |
| Durum                   | Aktif                                     | Kaynak Adres | 192.168.100.0/24 ×                                                   |
| İşlem                   | Engelle                                   |              | Listedekiler Hariç                                                   |
| Trafiği Logla           | Lingelle .                                | Hedef Adres  | 212.101.122.34/32 ×                                                  |
| Paket Yönü              | Har İki Vön                               | Protokol     | IP •                                                                 |
| Açıklama                |                                           |              | Listedekiler Hariç                                                   |
| 3                       | IP Engel Kurali                           | Kaynak Port  |                                                                      |
| İnceleme<br>Yöntemi     | Statefull                                 |              | Listedekiler Hariç                                                   |
| Bayraklar               | İzinli Engelli                            | Hedef Port   |                                                                      |
|                         | 36ýmz                                     | Network      | Tümü x 🔻                                                             |
|                         |                                           |              |                                                                      |
| Bağlantı Sayısı Limitle | eri                                       | Zamanlayıcı  |                                                                      |
| I                       | Bağlantı Sayısı Limitle                   | Saat Dilimi  |                                                                      |
| Kişi Başı Max           | kimum Bağlantı Sayısı                     |              |                                                                      |
| 5 Saniyede Max          | kimum Bağlantı Sayısı                     |              |                                                                      |
|                         |                                           |              |                                                                      |
|                         |                                           |              |                                                                      |
|                         |                                           |              |                                                                      |
|                         |                                           |              |                                                                      |
| Ayarlar girild          | ikten sonra <b>Kaydet</b> butonuna tıklar | ıır.         |                                                                      |
| opati                   |                                           | antikor vž   | 2 NGFW Staging - STAGING Sayfa ismi girmeye başlayın Q 🐵 Çıkış Yap 🗄 |
|                         |                                           |              |                                                                      |

| enati                                                                                                    |                                            | antikor vz NGEW Staging - STAGING Sayia bini girmeye başlayın 💘 🤤 çikiş tap 🖂 |
|----------------------------------------------------------------------------------------------------|--------------------------------------------|-------------------------------------------------------------------------------|
| BILISM TEKNOLOJILERI<br>INFORMATION TECHNOLOGIES                                                                                                    | Güvenlik Kuralları                         | Süncelleştirmeler Hazır                                                       |
| admin<br>Antikor Admin <del>-</del>                                                                                                    | Güvenlik Kuralları                         | DYonile +Bke                                                                  |
|                                                                                                    | XLS CSV PDF                                | I Göster/Gizle → Sayfa Başı Kayıt Sayısı Tamam T Filtrele I filtreyi Temizle  |
| Gösterge Paneli     Gösterge Paneli     Gösterge Paneli | Sira Durum Kavnak Kavnak Hedef Adres Hedef | Protokol İslem Network Acıklama İslemler Hit Toplam Gecerli State             |
| 🗞 Tanımlamalar 🤇                                                                                                    | Jh Jî Adres Jî Port Jî Jî Port             | L1 L1 L1 L1 Sayısı Byte Sayısı                                                |
| 📽 Sistem Ayarları 🗸                                                                                                    | 0 Aktif 192,168,100,0/24 212,101,122,34/32 | IP Engelo Túmú IPEngel (2 (2) (2) + ↓ (5) 0 0 0<br>Kurali                     |
| 😡 Ağ Yapılandırması 🧹                                                                                                    |                                            | c     1     >     >                                                           |
| 🚔 Duyuru ve Form Yönetimi 🛛 🔍                                                                                                    |                                            |                                                                               |

NATII Geç İşlemi İçin;

- Genel Kurallar'da İşlem;NATlı Geç seçildi ve Açıklama girildi.
- IP Kurallarında Kaynak Adres olarak istemcinin tabi olduğu LAN1 IP Bloğu (192.168.100.0/24) girildi.
- Hedef Adres olarak 185.195.231.35 IP adresi girildi.
- Protokol olarak IP seçildi.
- Network olarak Tümü seçildi.
- Sonuç olarak 192.168.100.0/24 bloğunda olan bir istemci 185.195.231.35 IP adresine giderken Güvenlik Duvarı üzerinden NATlı geçerek hedefine ulaşacak.

×

| Genel Kurallar                                               | IP Kuralları                            |
|--------------------------------------------------------------|-----------------------------------------|
| Sira No                                                      | Listedekiler Hariç                      |
| Durum Aktif                                                  | Kaynak Adres         192.168.100.0/24 × |
| işlem NATlı Gec 🔻                                            | Listedekiler Hariç                      |
| Trafiği Logla                                                | Hedef Adres 185.195.231.35/32 ×         |
| Paket Yönü Her İki Yön 🔻                                     | Protokol IP v                           |
| Açıklama NATlı Geçiş Kuralı                                  | Listedekiler Hariç                      |
| inceleme Statefull                                           | Reyliek FUL                             |
| Yöntemi<br>Bayraklar İzinli Engelli                          | Listedekiler Hariç<br>Hedef Port        |
| Seçiniz Seçiniz                                              | Notwork                                 |
|                                                              | iumu x *                                |
| Bağlantı Sayısı Limitleri                                    | Zamanlayıcı                             |
| Bağlantı Sayısı Limitle                                      | Saat Dilimi                             |
| Kişi Başı Maximum Bağlantı Sayısı                            |                                         |
| 5 Saniyede Maximum Bağlantı Sayısı                           |                                         |
|                                                              |                                         |
|                                                              |                                         |
|                                                              | Ø lptal 🛛 🖺 Kayde                       |
|                                                              |                                         |
| • Ayarlar gırıldıkten sonra <b>Kaydet</b> butonuna tıklanır. |                                         |

| epati 🗉                       |                                                                                                  | antikor v2 NGFW                 | Sayfa ismi girmeye başlayın Q 🕞 Çıkış Yap 🗄      |
|-------------------------------|--------------------------------------------------------------------------------------------------|---------------------------------|--------------------------------------------------|
|                               | Güvenlik Kuralları                                                                               |                                 | Tanımları Uygula 1                               |
| admin<br>Antikor Admin 👻      | Güvenlik Kuralları                                                                               |                                 | 𝔅 Yenile                                         |
|                               | XLS CSV PDF                                                                                      | 🖩 Göster/Gizle 👻 Sayfa Başı     | Kayıt Sayısı Tamam 🛛 Tiltrele 🖌 Filtreyi Temizle |
| es Gosterge Paneli            | Sira Durum Kaynak Kaynak Hedef Adres Hedef Protokol<br>Ik II Adres II Port II II Port II Port II | işlem Network Açıklama İşlemler | Hit Toplam Geçerli State<br>Sayısı Byte Sayısı   |
| Ø\$ Sistem Ayarları 🗸         | 0 Aktif 192,168.100.0/24 212.101.122.34/32 IP                                                    | Engelle Tümü Engel Kuralı 🕼 🧟   |                                                  |
| \varTheta Ağ Yapılandırması 🤇 | 1 Aktif 192.164.100.0/24 185.195.231.35/32 IP                                                    | NATÎI Tûmû NATli Geçiş 🕼 🛛      | 8 1 4 5                                          |
| 🋗 Duyuru ve Form Yönetimi 🛛 🔍 | « c 1                                                                                            | <u>د</u> د                      | Git                                              |
| 🖻 Raporlar 🛛 <                |                                                                                                  |                                 |                                                  |

• Tanımlar uygulanarak yapılandırma tamamlanır.

| epati                                             |                                            | antikor v2 NGFW                          | Sayfa ismi girmeye başlayın Q 🕞 Çıkış Yap 🗟      |
|---------------------------------------------------|--------------------------------------------|------------------------------------------|--------------------------------------------------|
| BILISIM TEKNOLOJILERI<br>INFORMATION TECHNOLOGIES | Güvenlik Kuralları                         |                                          | Tanımları Uygula 1                               |
| <b>admin</b><br>Antikor Admin <del>-</del>        | Güvenlik Kuralları                         |                                          | C Yenile + Ekle                                  |
| 🐵 Gösterge Paneli                                 | XLS CSV PDF                                | ⊞ Göster/Gizle → Sayfa Başı              | Kayıt Sayısı Tamam T Filtrele 🖌 Filtreyi Temizle |
| 🗞 Tanımlamalar 🛛 <                                | Sıra Durum Kaynak Kaynak Hedef Adres Hedef | Protokol İşlem Network Açıklama İşlemler | Hit Toplam Geçerli State<br>Sayısı Byte Sayısı   |
| og Sistem Ayarları 🤇                              | 0 Aktif 192.168.100.0/24 212.101.122.34/32 | IP Engello Tümü IP Engel 🕼 🖓             |                                                  |
| 🖗 Ağ Yapılandırması 🔇 🤇                           |                                            | « c 1 > »                                | Git                                              |
| 🛗 Duyuru ve Form Yönetimi 🛛 🔍                     |                                            |                                          |                                                  |

| enati                    |                                     | antikor v2 NGFW | Sayfa ismi girmeye başlayın | Q 🕞 Çıkış Yap 🖽    |
|--------------------------|-------------------------------------|-----------------|-----------------------------|--------------------|
|                          | Uygulanacak İşlem Listesi           |                 |                             | Tanımları Uygula 1 |
| admin<br>Antikor Admin 👻 |                                     |                 |                             | 🗃 Hepsini Uygula   |
| 🏟 Gösterge Paneli        | Güvenlik Kuralları Yapılandırması 🕐 |                 |                             | Uygula             |
| 🗞 Tanımlamalar 🤇         |                                     |                 |                             |                    |

#### Örnek 2 (Port Engelleme)

- Genel Kurallar'da İşlem; Engelle seçildi ve Açıklama girildi.
- IP Kurallarında Kaynak Adres olarak istemcinin tabi olduğu LAN1 IP Bloğu (192.168.100.0/24) girildi.
- Hedef Adres olarak tümü seçildi.

| Hedef Adres | 0.0.0.0/0 × ::/0 × |   |
|-------------|--------------------|---|
| Protokol    | ✓ Tümünü Seç       | × |
|             | IP Adresi          | - |
| Kaynak Port | ● IPv4 ○ IPv6      |   |
|             | IPv4               |   |
| Hodof Port  | L                  |   |

- Protokol olarak TCP seçildi.
- Kaynak Port olarak tümü seçildi.

| Kaynak Port | TCP 1-65535 ×       |             |   |  |
|-------------|---------------------|-------------|---|--|
|             | ✓ Tümünü Seç        |             | × |  |
| Hedef Port  | Port Aralığı Girişi |             | v |  |
|             | Başlangıç Portı     | Bitiş Portu | ~ |  |
| Network     | L 📄 🖿 #             |             |   |  |

- Hedef Port olarak TCP 80, TCP 443 ve TCP 7001-7002 harici (Listedekiler Hariç İşaretlendi) tüm portlar seçilmiş oldu.
- Network olarak Tümü seçildi.
- Zamanlayıcı ile kuralın hafta içi mesai saatleri içinde etkin olması sağlandı. (Hafta İçi 08:00 17:00)

| Genel Kurallar                                | IP Kuralları     |                                          |
|-----------------------------------------------|------------------|------------------------------------------|
| Sira No                                       | Kaynak Adres     | Listedekiler Hariç<br>192.168.100.0/24 × |
| Durum Akti                                    |                  |                                          |
| işlem Engelle                                 | ▼<br>Hedef Adres | Listedekiler Hariç                       |
| Trafiği Logla Kapalı                          |                  | 0.0.0.0/0 ×/0 ×                          |
| Paket Yönü Her İki Yön                        | • Protokol       | TCP 🔻                                    |
| Açıklama TCP Port Engeli                      | Kaynak Dert      | Listedekiler Hariç                       |
| inceleme Statefull                            | Каулак Рогс      | TCP 1-65535 ×                            |
| Yöntemi                                       |                  | ✓ Listedekiler Hariç                     |
| Seçiniz Seçiniz                               | Hedef Port       | TCP 80 × TCP 443 ×                       |
|                                               |                  | TCP 7001 - 7002 ×                        |
|                                               | Network          | Tümü 🗙 🔻                                 |
|                                               |                  |                                          |
| Bağlantı Sayısı Limitleri                     | Zamanlayıcı      |                                          |
| Bağlantı Sayısı Limitle                       | Saat Dilimi      | Hafta İçi 08:00 - 17:00 ×                |
| Kişi Başı Maximum Bağlantı Sayısı             |                  |                                          |
| 5 Saniyede Maximum Bağlantı Sayısı            |                  |                                          |
|                                               |                  |                                          |
|                                               |                  |                                          |
|                                               |                  |                                          |
|                                               |                  | 🖉 İptal 🖺 Kaydet                         |
| Ayarlar girildikten sonra Kaydet butonuna til | klanır.          |                                          |
|                                               |                  |                                          |

| enati                           |                                                                                          | antikor v2 NGFW                            | Sayfa ismi girmeye başlayın Q 🕫 Çıkış Yap 🚍             |
|---------------------------------|------------------------------------------------------------------------------------------|--------------------------------------------|---------------------------------------------------------|
|                                 | Güvenlik Kuralları                                                                       |                                            | Tanımları Uygula 🚺                                      |
| <b>admin</b><br>Antikor Admin 👻 | Güvenlik Kuralları                                                                       |                                            | 3 Yenile + Elde                                         |
| 🅸 Gösterge Paneli               | XLS CSV PDF                                                                              | 🖽 Göster/Gizle 👻 Sayfa Başı                | Kayıt Sayısı Tamam 🕇 Filtrele 🖌 Filtreyi Temizle        |
| •<br>• Tanımlamalar <           | Sıra Durum Kaynak Kaynak Hedef Hedef Port<br>Il İl Adres II Port II Adres II             | Protokol İşlem Network Açıklama<br>기 기 기 기 | İşlemler Hit Toplam Geçerli State<br>Sayısı Byte Sayısı |
| Øå Sistem Ayarları 🧹            | 0 Aktif 192.168.100.0/24 TCP 1 - 65335 0.0.0.0/0 ! TCP 80 TCP 443<br>=/0 TCP 7001 - 7002 | TCP Engelle Tümü TCP Port<br>Engeli        |                                                         |
| \varTheta Ağ Yapılandırması 🛛 < |                                                                                          |                                            | Git                                                     |
| 🛗 Duyuru ve Form Yönetimi 🛛 🔇   |                                                                                          |                                            |                                                         |

• Tanımlar uygulanarak yapılandırma tamamlanır.

| epati                                             |                                                               | antikor v2 NGFW                                | Sayfa ismi girmeye başlayın 🔍 🕒 Çıkış Yap 🖻             |
|---------------------------------------------------|---------------------------------------------------------------|------------------------------------------------|---------------------------------------------------------|
| BILISIM TEXNOLOJILERI<br>INFORMATION TECHNOLOGIES | Güvenlik Kuralları                                            |                                                | Tanımları Uygula 1                                      |
| admin<br>Antikor Admin 👻                          | Güvenlik Kuralları                                            |                                                | & Yenile + Elde                                         |
| 🍘 Gösterge Paneli                                 | XLS CSV PDF                                                   | III Göster/Gitle → Sayfa Baş                   | i Kayıt Sayısı Tamam Tiltrele Filtreyi Temizle          |
| 🐨 Tanımlamalar 🛛 <                                | Sira Durum Kaynak Kaynak Hedef Hedef Port                     | Protokol İşlem Network Açıklama<br>It İt İt İt | İşlemler Hit Toplam Geçerli State<br>Sayısı Byte Sayısı |
| 🕫 Sistem Ayarları 🗧 <                             | 0 Aktif 192.168.100.0/24 TCP 1-65535 0.0.0.0/0 TCP 80 TCP 443 | TCP Engelle Tümü TCP Port<br>Engeli            |                                                         |
| 🖗 Ağ Yapılandırması 🔍                             |                                                               | e < 1 > »                                      | Git                                                     |
| 🏥 Duyuru ve Form Yōnetimi 🔹 🤇                     |                                                               |                                                |                                                         |

|                          |                                     | antikor v2 NGFW | Sayfa ismi girmeye başlayın | Q 🕞 Çıkış Yap 🗄    |
|--------------------------|-------------------------------------|-----------------|-----------------------------|--------------------|
|                          | Uygulanacak İşlem Listesi           |                 |                             | Tanımları Uygula 1 |
| admin<br>Antikor Admin 👻 |                                     |                 |                             | 📰 Hepsini Uygula   |
| 🏟 Gösterge Paneli        | Güvenlik Kuralları Yapılandırması 🕚 |                 |                             | Uygula             |
| 🗞 Tanımlamalar 🤇         |                                     |                 |                             |                    |

Dip Not: Yapılandırma örneği (Port Engelleme) aynı şekilde **Protokol** olarak **UDP** seçilerek de yapılabilmektedir.

#### Hatırlatma

• Gösterge Panelinde bulunan Servis Durumlarından Güvenlik Duvarı Servisini açmayı unutmayınız.

| enati                        |                                                                                                    |          | antikor v2 NGFW                         | Sayfa ismi girmeye başlayın | Q 🛛 🗇 Çıkış Yap 🖽 |
|------------------------------|----------------------------------------------------------------------------------------------------|----------|-----------------------------------------|-----------------------------|-------------------|
|                              | Gösterge Paneli                                                                                                    |          |                                         |                             |                   |
| admin<br>Antikor Admin 👻     | Sistem Kullanımı                                                                                                    | ~ ×      | Servis Durumları                        |                             | 2년 스              |
| 📾 Gösterge Paneli            | CPU Bellek                                                                                                    | Disk     | Balküpü Servisi                         | Kapalı                      | P = C             |
| 🗞 Tanımlamalar               | < 15% 77%                                                                                                    | 0%       | Karadelik Servisi                       | Kapalı                      |                   |
| 0° Sistem Ayarları           | <ul> <li>0</li> <li>100</li> <li>0</li> <li>100</li> </ul>                                                                                                    | 0 0 100  | Uygulama Güvenliği / IPS Motoru         | Çalışıyor                   | > 🗖 C             |
| 😡 Ağ Yapılandırması          | C                                                                                                    |          | ↦ Uygulama Güvenliği Kuralları          | Çalışıyor                   | > <b>[] C</b>     |
| 🗎 Duyuru ve Form Yönetimi    | Arayûz Durumları                                                                                                    | ~ *      | ↦ IPS Kuralları                         | Yapılandırılmadı            | > <b>.</b> C      |
| 🖻 Raporlar                   | Gruplanmamış                                                                                                    |          | Güvenlik Duvarı                         | Çalışıyor                   | > 🗖 C             |
| 😨 Kimlik Doğrulama Kuralları |                                                                                                    |          | Web Filtreleme Motoru                   | Çalışıyor                   |                   |
| *) Hotspot İşlemleri         |                                                                                                    |          | 🐱 Forwarded For Bilgisini Gizle         | Kapalı                      |                   |
| 👁 Anlık Gözlem               | igb0 igb1 igb2 igb3<br>MANS LANS DATA diseases                                                                                                    |          | 🖌 HTTP Denetim Servisi                  | Çalışıyor                   | > <b>- c</b>      |
| 🛡 Güvenlik Ayarları          | Constantiation of the second second secon |          | HTTPS Denetim Servisi                   | Çalışıyor                   | > <b>C</b>        |
| ≓ NAT Yapılandırması         | C 100baseTX 1000baseTLAN1                                                                                                    |          | 🖌 Sayfa Yasaklama Servisi               | Çalışıyor                   |                   |
| 🖉 DNS Denetimi               | C                                                                                                    |          | → Antivirüs / İçerik Filtreleme Servisi | Kapalı                      |                   |
| <b>Y</b> Web Filtreleme      | Ethernet Bant Genişliği Kullanımı                                                                                                    | Tũmũ × 👻 | ↦ Proxy Servisi                         | Çalışıyor                   |                   |
| ≠ DMZ Yönetimi               | · · · ·                                                                                                    | ~ *      | DNS Denetleme Motoru                    | Çalışıyor                   |                   |
| VPN Yönetimi                 | Kbit/s                                                                                                    | 1        |                                         |                             |                   |

Not: Yapılandırma örneklerinde verilen IP adresleri, Portlar vb. veriler örnek teşkil etmesi amacı ile oluşturulmuştur. Lütfen güvenlik duvarınıza kendi topoloji ve konfigürasyonunuza uygun ayarlar giriniz.

ePati Siber Güvenlik Teknolojileri A.Ş. Mersin Üniversitesi Çiftlikköy Kampüsü Teknopark İdari Binası Kat: 4 No: 411 Posta Kodu: 33343 Yenişehir / MERSİN ♦ www.epati.com.tr
 ▶ bilgi@epati.com.tr
 ↓ +90 324 361 02 33
 ➡ +90 324 361 02 39

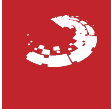